### HANDLEIDING XGS-PON

### FRITZ!Box 7590AX

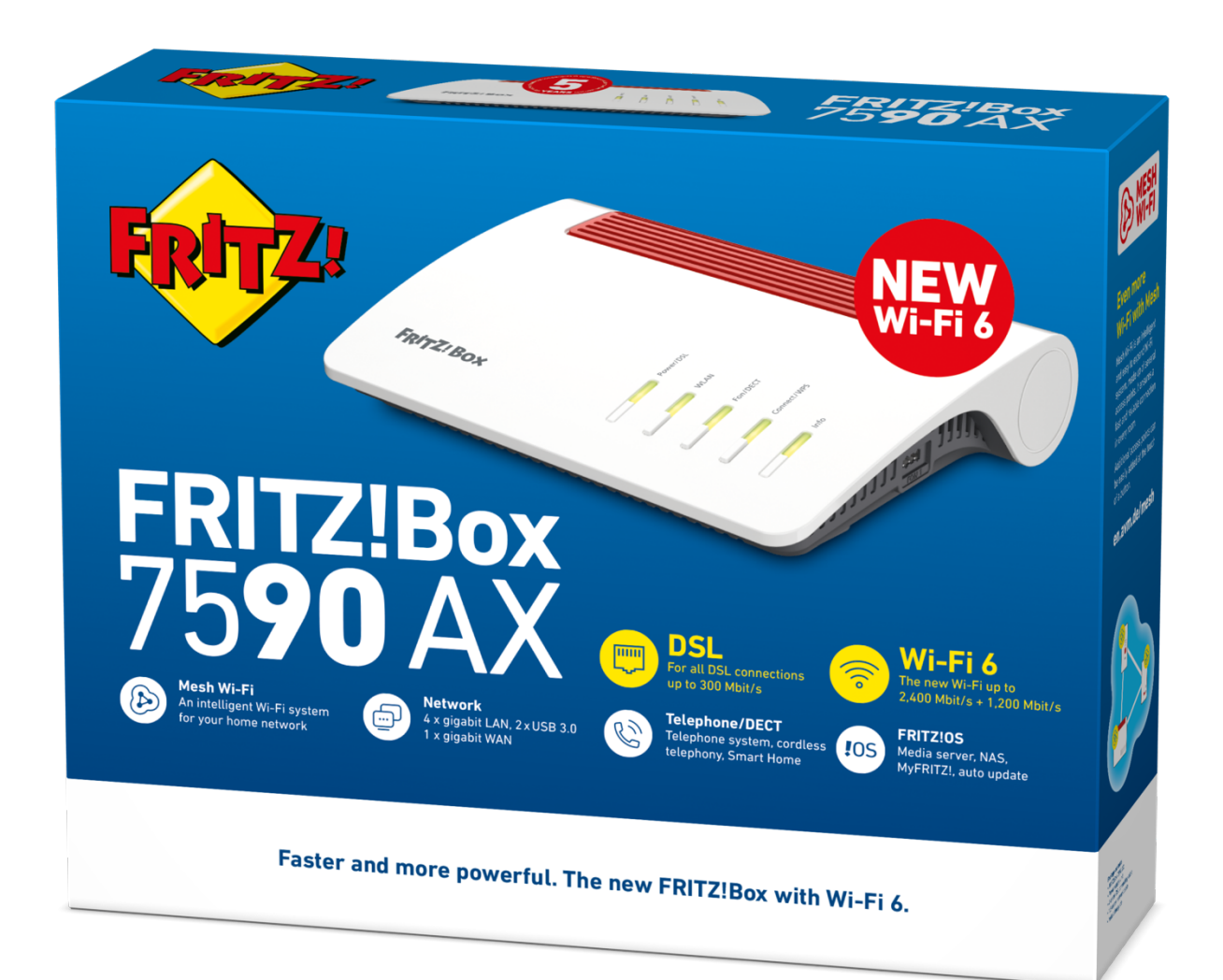

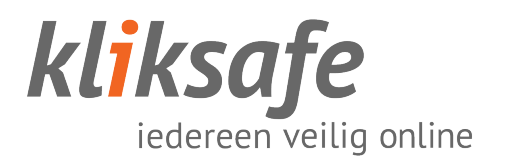

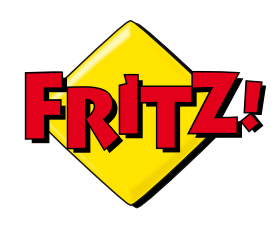

### INHOUDSOPGAVE

| CONTROLEREN CONVERTER                     | 3  |
|-------------------------------------------|----|
|                                           |    |
| AANSLUITEN FRITZIBUX                      | 4  |
| Kabels aansluiten op modem                | 4  |
| Telefoon aansluiten                       | 4  |
| Kabels aansluiten op converter            | 5  |
|                                           |    |
| INSTELLEN FRITZ!BOX                       | 6  |
| Konnel uw computer                        | 6  |
| Taalkeuze + Inloggen                      | 7  |
| Landkeuze                                 | 8  |
| Wizard + Internettoegang                  | o  |
| Internetaanbieder                         | 10 |
| Toegangstype: Kliksafe Glasvezel via Caiw |    |
| Toegangstype: Kliksafe Glasvezel          | 11 |
| Internettoegang instellen                 | 12 |
| Samenyatting                              | 13 |
| Telefonie + WIFI                          | 14 |
|                                           | 15 |
|                                           | 13 |
| CONTACT KLIKSAFE                          | 16 |
|                                           |    |

Ondersteuning bij installatie?.....16

# CONTROLEREN CONVERTER

Om gebruik te kunnen maken van uw verbinding moet de monteur van het glasvezelnetwerk (KPN/Delta Fiber) bij u een XGS-PON converter geplaatst hebben.

Dit moet één van de hieronder afgebeelde converters zijn.

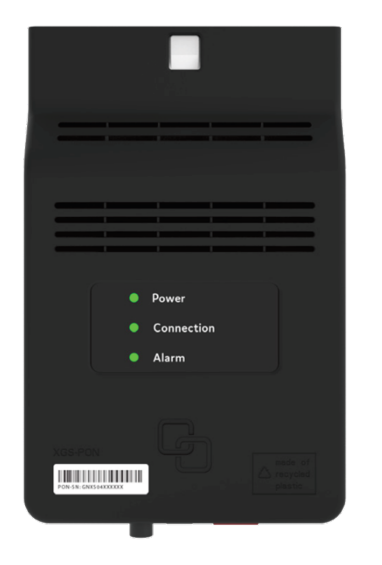

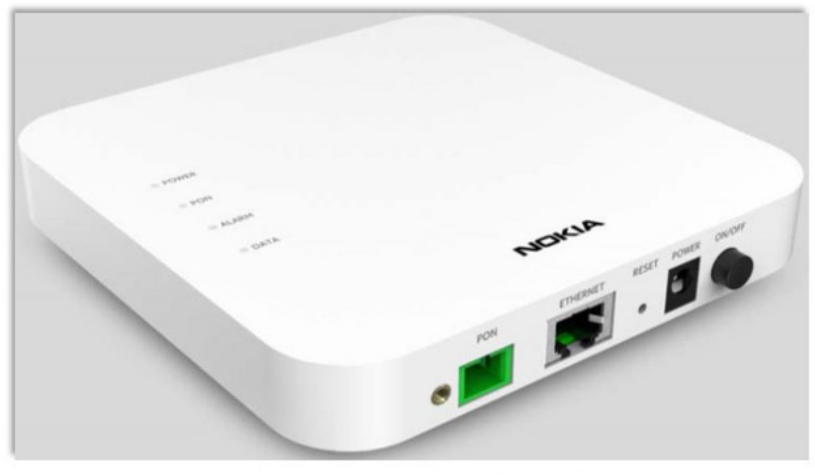

Figure 3: NBI Optical Network Terminal (Nokia XS-010X-Q)

Mocht dit niet het geval zijn, neem dan contact met ons op. Onze gegevens vindt u op de laatste pagina.

Let op! De monteur van het glasvezelnetwerk neemt contact met u op om deze converter te plaatsen. U hoeft hiervoor niet zelf te bellen.

Nadat deze converter is geplaatst kunt u gebruik maken van de verbinding!

# AANSLUITEN FRITZ!BOX

#### **KABELS AANSLUITEN OP MODEM**

Sluit de meegeleverde netwerkkabel aan op de blauwe WAN-aansluiting. Vervolgens sluit u ook de stroomadapter aan.

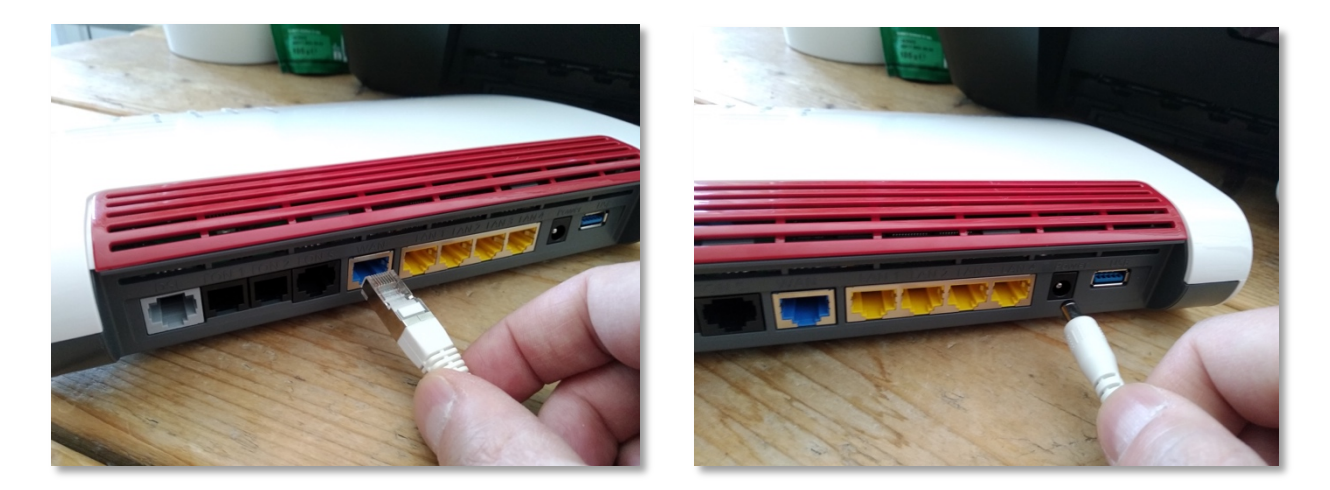

#### **TELEFOON AANSLUITEN**

Als u een vaste telefoonaansluiting heeft kunt u uw toestel aansluiten op de zwarte FON1-aansluiting. Heeft u nog een tweede toestel of nummer, dan mag u deze aansluiten op FON2.

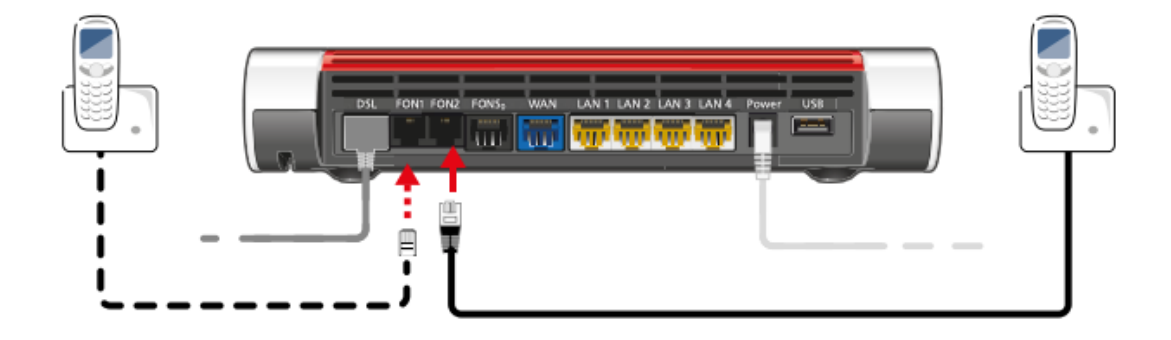

### **KABELS AANSLUITEN OP CONVERTER**

Het andere uiteinde van de kabel - *die u op de blauwe WAN-aansluiting van de FRITZ!Box heeft aangesloten* – mag u op de LAN-poort van de converter aansluiten.

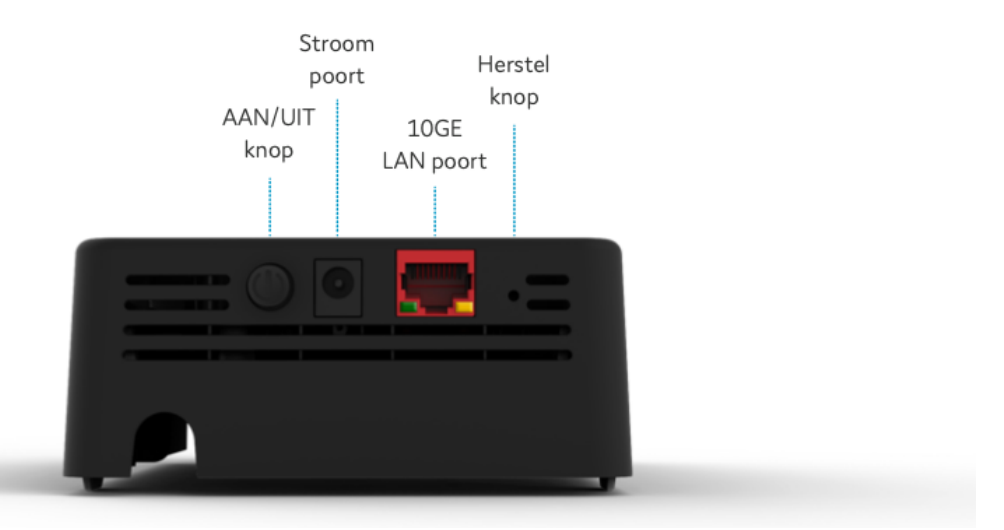

Ook mag u de stroomadapter van het element aansluiten op de stroom poort. Na aansluiten de AAN/UIT-knop indrukken om het element aan te zetten, de LED-lampjes gaan branden.

In geval van dat u de witte Nokia-converter heeft, sluit u de kabel aan op de 'Ethernet' poort.

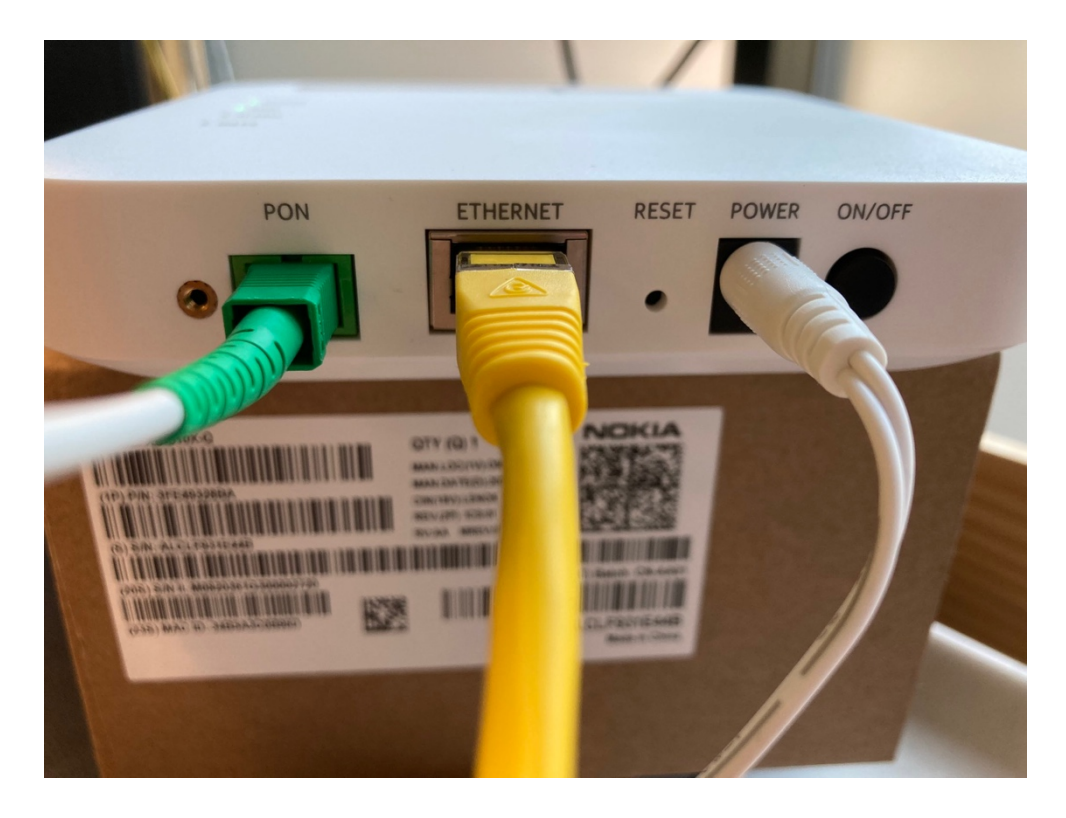

# INSTELLEN FRITZ!BOX

#### **KOPPEL UW COMPUTER**

Om uw modem te kunnen instellen, is het van belang dat uw apparaat is verbonden met het modem. Dit kan door een **kabel** tussen uw computer en het modem aan te sluiten of **draadloos** (via wifi).

In geval van verbinden via wifi moet u bij de beschikbare netwerken kiezen voor het netwerk met de naam die onder op het modem staat bij '**WLAN Network (SSID)**'. Wanneer er gevraagd wordt om een sleutel of wachtwoord kunt u '**WLAN Network Key**' invoeren. Die staat onder op uw modem (een code van 20 cijfers).

| FRITZ!Box 7590 Installation: http://fritz.box               |                                           |
|-------------------------------------------------------------|-------------------------------------------|
| WLAN Network (SSID)<br>FRITZ!Box 7590 WW                    | FRITZ!Box password afbecd1234             |
| WLAN Network Key (WPA2)<br>3779   8981   1562   8981   1234 | Power units:<br>311P0W134,<br>211P0W165   |
| Serial no.<br>H515.123.45.678.901                           | 12V 2,5A ⊙- €-⊕<br>Article no.: 2000 2804 |
| CWMP-Account CE 00040E-123456789012                         | AVM GmbH,<br>10547 Berlin                 |

#### TAALKEUZE + INLOGGEN

Open uw browser en voer de volgende locatie in de adresbalk in:

| $\leftrightarrow$ $\Rightarrow$ C | http://fritz.box    |             | ☆ |
|-----------------------------------|---------------------|-------------|---|
| $\leftrightarrow$ $\Rightarrow$ C | http://192.168.178. | 1 <b>Of</b> | ☆ |

In het eerste scherm kiest u voor '**Nederlands'**. Druk op '**OK'**.

| Welcome to your FRITZ!Box    | Welkom bij uw FRITZ!Box                                      |
|------------------------------|--------------------------------------------------------------|
| Please select your language. | Meld u aan met uw wachtwoord.                                |
| O Deutsch                    |                                                              |
| O English                    | FRITZ:B0X-                                                   |
| ○ Español                    | wachtwoord                                                   |
| O Français                   | Aanwijzing:                                                  |
| O Italiano                   | Do ERITZIDay gobruikaraintarface is of fabriak bayailigd met |
| O Nederlands                 | een persoonlijk wachtwoord. Dit wachtwoord vindt u aan de    |
| O Polski                     | onderzijde van uw FRITZ!Box.                                 |
|                              |                                                              |
| ОК                           | Wachtwoord vergeten? Aanmelden                               |

Vervolgens krijgt u de login pagina te zien. Het wachtwoord kunt u vinden onderop uw modem onder '**FRITZ!Box password**'.

Druk op 'Aanmelden'.

### LANDKEUZE

Bij het keuzelijstje voor landen moet u kiezen voor '**Nederland**'. Druk op '**Volgende**'.

| Landinstelling                                                                                               |  |
|----------------------------------------------------------------------------------------------------|--|
| Selecteer uw land. Als uw land niet in de lijst staat, selecteert u de instelling 'Ander land'.<br>Nederland |  |
|                                                                                                    |  |
| Volgende                                                                                                    |  |

Het modem wordt opnieuw opgestart, dit kan tot 2 minuten duren.

### Let op!

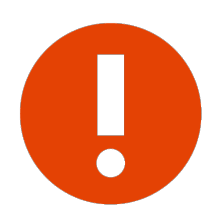

Het is van belang dat u het land juist instelt, anders kunt u verderop bij '**Internetaanbieder'** niet kiezen voor '**Kliksafe'**.

#### WIZARD + INTERNETTOEGANG

U komt terug op het loginscherm. Na inloggen krijgt u een scherm te zien met een wizard die u verder begeleidt in de installatie.

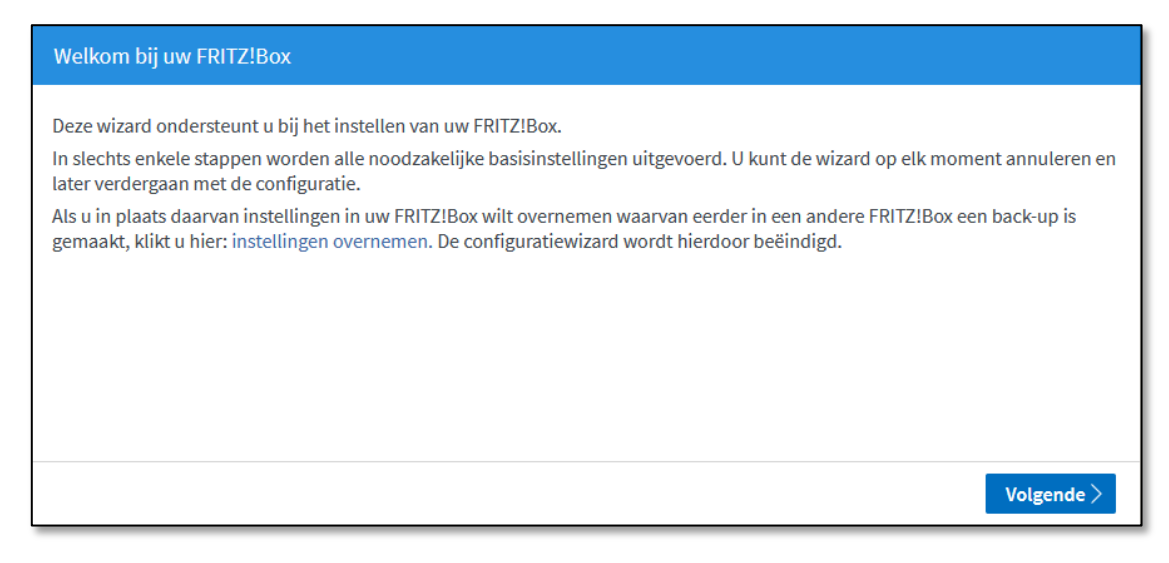

Druk op 'Volgende' om verder te gaan.

#### INTERNETAANBIEDER

Op het volgende scherm kunt u de internettoegang gegevens instellen.

Kies bij 'Internetaanbieder' voor 'Kliksafe'.

#### Toegangstype: Kliksafe Glasvezel via Caiw

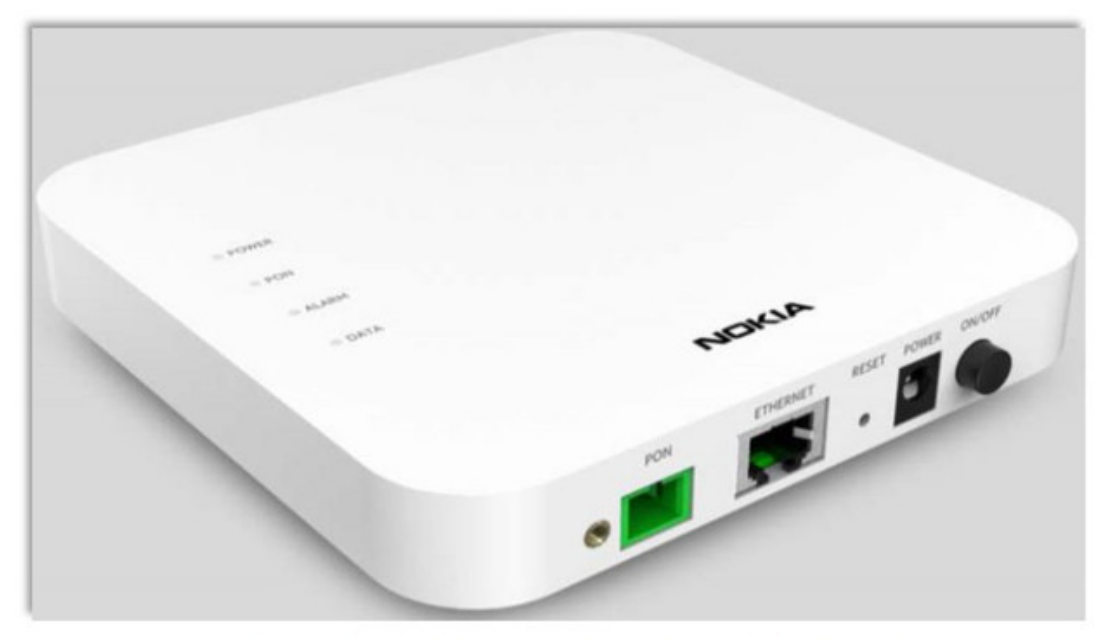

Figure 3: NBI Optical Network Terminal (Nokia XS-010X-Q)

Wanneer bij u de Nokia converter (zie afbeelding) is geplaatst kiest u bij de keuzerondjes voor `**Kliksafe Glasvezel via Caiw**'.

| Internettoegang instellen                                                                                                    |                           |
|----------------------------------------------------------------------------------------------------|---------------------------|
| Selecteer uw internetaanbieder.<br>Internetaanbieder Kliksafe<br>Kliksafe DSL<br>Kliksafe Glasvezel<br>Kliksafe Glasvezel via Caiw |                           |
| 2 3 4 5 Voortgang weergeven                                                                                                    | Stap overslaan Volgende > |

Klik op 'Volgende'.

#### **Toegangstype: Kliksafe Glasvezel**

Wanneer bij u de zwarte Genexis converter (zie afbeelding rechts) is geplaatst kiest u bij de keuzerondjes voor `**Kliksafe Glasvezel**'.

Klik op 'Volgende'.

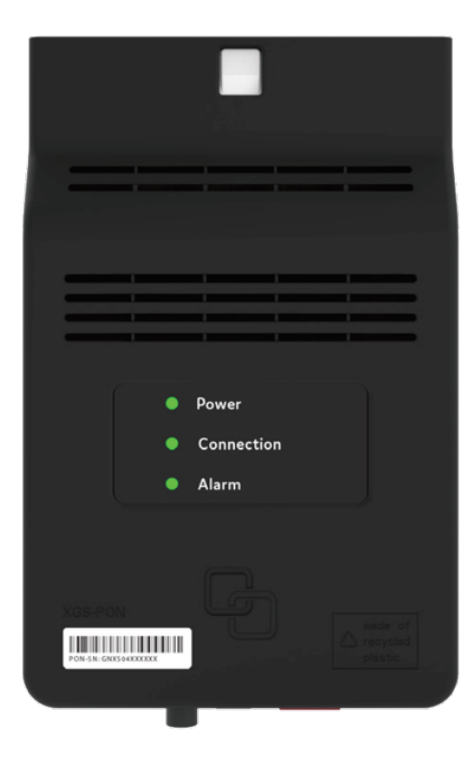

| Internettoegang instellen                                                                                                 |             |                           |
|----------------------------------------------------------------------------------------------------|-------------|---------------------------|
| Selecteer uw internetaanbieder.<br>Internetaanbieder<br>Kliksafe DSL<br>Kliksafe Glasvezel<br>Kliksafe Glasvezel via Caiw | Kliksafe 🗸  |                           |
| <b>1</b> 2345 Voortgang weergev                                                                                           | <i>i</i> en | Stap overslaan Volgende > |

#### **INTERNETTOEGANG INSTELLEN**

U krijgt vervolgens een aantal schermen ter informatie die gaan over instellen van de internettoegang. Op elk scherm kunt u kiezen voor '**Volgende**'.

|                                                                                                    | Internettoegang instellen                                                                                                    |  |  |
|----------------------------------------------------------------------------------------------------|----------------------------------------------------------------------------------------------------|--|--|
|                                                                                                    | <ul> <li>Koppel de FRITZ!Box van de bestaande internettoegang (bijv. kabel- of glasvezelmodem) los.</li> <li>Verzeker u ervan dat de aansluiting 'WAN' van de FRITZ!Box niet bezet is.</li> </ul>                                                                                                    |  |  |
| Internettoegang instellen   Let op dat de netwerktoegang al een a  Verbind nu de netwerktoegang met de | ctieve verbinding met het internet heeft.<br>aansluiting 'WAN' van de FRITZ!Box.                                                                                                    |  |  |
| Internettoegang                                                                                        | nstellen                                                                                                    |  |  |
| ● ② ③ ④ ⑤<br>Samenvatting van d                                                                        | e instellingen voor de internettoegang                                                                                                    |  |  |
| Aansluiting                                                                                            | Internettoegang via WAN                                                                                                    |  |  |
| Internetaanbied                                                                                        | er Kliksafe Glasvezel                                                                                                    |  |  |
| Gebruikersnaan                                                                                         | ftthprovision                                                                                                    |  |  |
| Tariefmodel                                                                                            | Flatrate of volumetarief: de FRITZ!Box is steeds met het internet verbonden. Deze instelling is niet geschikt<br>voor een tijdtarief. Tariefmodel wijzigen                                                                                                    |  |  |
| IP-instellingen                                                                                        | PPPoE                                                                                                    |  |  |
| Bedrijfsmodus                                                                                          | Router                                                                                                    |  |  |
| Klik op 'Verder' om                                                                                    | de internettoegangsgegevens op te slaan.                                                                                                    |  |  |
| 🗹 Internetverbin                                                                                       | ding na het opslaan van de instellingen controleren                                                                                                    |  |  |
| <b>1</b> 2 3 4 5 Voo                                                                                   | rtgang weergeven Colgende Colgende |  |  |

#### SAMENVATTING

Als u door de vorige schermen heen bent, worden de instellingen overgenomen, dit kan tot 30 seconden duren. Aansluitend krijgt u een samenvatting te zien van de instellingen en of de controle van de verbinding is geslaagd (groene balk) of niet (rode balk). In geval dat de controle niet is geslaagd, neem dan contact met ons op. De gegevens staan op de laatste bladzijde van deze handleiding.

| Opslaan van de instellingen          |                                     |       |            |
|--------------------------------------|-------------------------------------|-------|------------|
| De instellingen                      | onden duren.                        |       |            |
|                                      | Wacht tot de procedure is voltooid. |       |            |
|                                      |                                     |       |            |
|                                      |                                     |       |            |
|                                      |                                     |       |            |
|                                      |                                     |       |            |
| <b>1</b> ② ③ ④ ⑤ Voortgang weergeven |                                     | Terug | Volgende > |

| Internettoegang instellen                                |                                                                                                    |  |  |  |
|----------------------------------------------------------|----------------------------------------------------------------------------------------------------|--|--|--|
| Samenvatting van de instellingen voor de internettoegang |                                                                                                    |  |  |  |
| Aansluiting                                              | Internettoegang via WAN                                                                                                    |  |  |  |
| Internetaanbieder                                        | Kliksafe Glasvezel                                                                                                    |  |  |  |
| Gebruikersnaam                                           | ftthprovision                                                                                                    |  |  |  |
| Tariefmodel                                              | Flatrate of volumetarief: de FRITZ!Box is steeds met het internet verbonden. Deze instelling is niet geschikt voor een tijdtarief. |  |  |  |
| IP-instellingen                                          | PPPoE                                                                                                    |  |  |  |
| Bedrijfsmodus                                            | Router                                                                                                    |  |  |  |
|                                                          | Controle van de internetverbinding is geslaagd.                                                                                    |  |  |  |
| 12345 Voortgar                                           | 2345   Voortgang weergeven   Crerug       Stap voltooien                                                                           |  |  |  |

#### **TELEFONIE + WIFI**

De volgende stap is voor het instellen van telefonie. U hoeft hier niets te doen. Als u belt via Kliksafe worden deze instellingen automatisch ingesteld. Klik op **'Volgende**'.

| Eig                                                                                                    | Eigen telefoonnummers instellen |                       |          |                   |                                |  |
|----------------------------------------------------------------------------------------------------|---------------------------------|-----------------------|----------|-------------------|--------------------------------|--|
| <b>Nieuw telefoonnummer instellen</b><br>Hier kunt u nieuwe telefoonnummers instellen en de toegangsgegevens bewerken. |                                 |                       |          |                   |                                |  |
|                                                                                                    | Status                          | Telephone Number      | Line     | Provider          | Preselection                   |  |
|                                                                                                    | ٩                               | U_214466              | Internet | ks.hip-service.nl | *123#                          |  |
|                                                                                                    |                                 |                       |          |                   | Nieuw telefoonnummer instellen |  |
| •                                                                                                    | 234                             | 5 Voortgang weergeven |          |                   | Stap overslaan Volgende >      |  |

Hierna volgt het scherm van de wifi-instellingen. Als u uw eigen naam en sleutel (wachtwoord) wilt instellen, kunt u het vakje '**WiFi-instellingen wijzigen**' aankruisen en de velden invullen.

Uiteraard kunt u ook de standaardinstellingen aanhouden die overeenkomen met de gegevens onderop de FRITZ!Box. Klik aansluitend op `**Stap voltooien**'.

| Wi-Fi-instellingen wijzigen                                                                                                    |  |  |  |  |
|----------------------------------------------------------------------------------------------------|--|--|--|--|
| Uw FRITZ!Box zet een Wi-Fi-netwerk op waarbij uw Wi-Fi-apparaten zich kunnen aanmelden. Bij levering is het Wi-Fi-netwerk<br>van uw FRITZ!Box individueel versleuteld op een hoog beveiligingsniveau.                                                                                                    |  |  |  |  |
| <b>Wi-Fi-netwerk van de FRITZ!Box</b><br>Hier ziet u de Wi-Fi-instellingen van deze FRITZ!Box. Deze kunt u behouden of wijzigen. Als u de instellingen selecteert van uw<br>draadloos netwerk dat al is ingesteld, hoeft u uw Wi-Fi-apparaten niet opnieuw te verbinden.                                                                                                    |  |  |  |  |
| Wi-Fi-instellingen van de FRITZ!Box         Wi-Fi-instellingen wijzigen                                                                                                    |  |  |  |  |
| Naam van het Wi-Fi-netwerk FRITZIBox 7590 GW                                                                                                    |  |  |  |  |
| Wi-Fi-netwerksleutel                                                                                                    |  |  |  |  |
| Wi-Fi-instellingen weergeven / afdrukken                                                                                                    |  |  |  |  |
| O Stap voltooien     Stap voltooien     St |  |  |  |  |

#### LAATSTE STAP

In de laatste stap ziet u onderstaand scherm. Als u op de hoogte wilt blijven van de status van uw FRITZ!Box, nieuws of software-updates kunt u hier uw e-mailadres invullen. Dit kan door het aankruisen van '**Informatie over deze FRITZ!Box per e-mail ontvangen**'. U sluit de installatieprocedure af door een klik op de knop 'Stap voltooien'.

| Op de hoogte blijven - heel gemakkelijk aanmelden                                                                                                    |
|----------------------------------------------------------------------------------------------------|
| Informatie over deze FRITZ!Box per e-mail ontvangen (aanbevolen)                                                                                                    |
| U krijgt regelmatig informatie over de status van deze FRITZ!Box, evenals nieuws en software updates. Daarnaast krijgt u als<br>u het wachtwoord bent vergeten weer toegang tot uw FRITZ!Box. U kunt zich altijd afmelden voor deze informatie. |
| Uw e-mailadres                                                                                                    |
|                                                                                                    |
| U ontvangt een e-mail met meer informatie en een bevestigingslink.                                                                                                    |
| Onze verklaring inzake gegevensbescherming                                                                                                    |
|                                                                                                    |
| Image: Stap voltooien     Stap voltooien                                                                                                    |

# CONTACT KLIKSAFE

Ga naar **www.kliksafe.nl** en controleer of het internet werkt.

#### Alles werkt? Veel internetplezier!

Meer tips over veilig gebruik maken van internet? Kijk op www.kliksafe.nl en volg ons op Facebook!

#### **ONDERSTEUNING BIJ INSTALLATIE?**

Wilt u ondersteuning bij de installatie van de FRITZ!Box of heeft u vragen over uw internetverbinding? Bel dan met ons klantcontactcentrum op **0341-274 999**.

Op werkdagen staan wij voor u klaar van 09:00 - 20:00 uur en op zaterdag van 09:00 tot 17:00 uur.

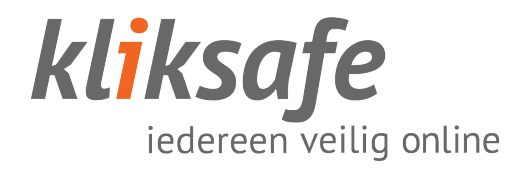